## Wie erfolgt die Bestellung von Zeitschriftenartikeln?

| uchbereich:    | lle 🕴               | Q Suc  | ne starten Suche wiederholen 👕 Suche leeren       |          |   | Merklisten                                                                                  |
|----------------|---------------------|--------|---------------------------------------------------|----------|---|---------------------------------------------------------------------------------------------|
|                | Titelwort           | ~      | Pädagogik der Gesundheitsberufe : die Zeitschrift | Register |   | ② Aufruf einer Merkliste                                                                    |
| JND 🔽          | Autor (Person)      | ~      |                                                   | Register |   | So funktionieren                                                                            |
| JND            | ISSN, ISBN, SWB-Nr. | ~      | 2199-9562                                         | Register |   | Verknüpfte Suchen mit logischen Operatore                                                   |
| JND 🗸          | Schlagwort          | ~      |                                                   | Register | 2 | (UND, NICHT, ODER)                                                                          |
|                | Medientyp           |        | <b>v</b>                                          |          |   | <ul> <li>Suchen mit Titelanfängen</li> <li>Suchen mit Wortanfängen, z.B. Sozial*</li> </ul> |
|                | Sprache             |        | ~                                                 |          |   | ② Exakte Suchen, z.B. Die Kunst                                                             |
| ngondo Crist   | aanakta             |        |                                                   |          |   | ⑦ Register/Indizes                                                                          |
| rlag           | азректе             |        |                                                   |          |   | 1                                                                                           |
| cheinungsort   |                     |        |                                                   |          |   |                                                                                             |
| r präzis       |                     | Jahr \ | on Jahr bis                                       |          |   |                                                                                             |
| n day umana ar |                     | Heftn  | ummer Auflage                                     |          |   |                                                                                             |

1. Recherche nach der Zeitschrift in dem der Zeitschriftenartikel enthalten ist.

2. "Suche starten" anklicken

| Startseite Mein Konto Meine Suchen Literaturlisten Anschaffungsvorschläge Hilfe                                                          |                                       |
|----------------------------------------------------------------------------------------------------|---------------------------------------|
| Suchbegriff: Suchbereich: Fernleihe V Q Suche starten Erweiterte Suche                                                                   |                                       |
| Bibliotheksbestand Fernleihe                                                                                                    |                                       |
| Trefferliste                                                                                                    | . Druckversion                        |
| Gesucht wurde mit "Titelwort= Pädagogik für Gesundheitsberufe; Medienart= Zeitschrift", Treffer: 74 in Fernleihe                         | ← K < > > E                           |
| 45 Pädagogik der Gesundheitsberufe : die Zeitschrift für den interprofessionellen Dialog 2014 ZDB                                        | Whicht das Richtige?                  |
| - hpsmedia                                                                                                    | Merklisten                            |
|                                                                                                    | Merkliste aktivieren                  |
|                                                                                                    | ☆ Merkliste                           |
| <ul> <li>Padagogik der Gesundheitsberufe : ; die Zeitschrift für den interprofessionellen Dialog 2014 SWB</li> <li>- hpsmedia</li> </ul> |                                       |
| Hrsg.: hpsmedia GmbH                                                                                                    |                                       |
|                                                                                                    | So funktioniert das Filtern           |
| 47 🛛 Pädagogik der Gesundheitsberufe : die Zeitschrift für den interprofessionellen Dialog 2014 HBZ                                      | <b>Filter aktivieren/deaktivieren</b> |
| - hpsmedia                                                                                                    | ♀ Sprache                             |
| Hrsg.: hpsmedia GmbH                                                                                                    | 🗣 Gattung                             |
|                                                                                                    | P Bibliotheksverbund                  |
| 48 🛛 Pädagogik der Gesundheitsberufe : die Zeitschrift für den interprofessionellen Dialog 2014 BVB                                      | Veröffentlichungsart                  |
| - hpsmedia                                                                                                    | 👕 Filter aktivieren/deaktivieren      |
|                                                                                                    |                                       |

3. Treffer zur Vollanzeige nochmals anklicken. In diesem Beispiel Nr. 37 aus dem SWB

| Startseite Mein Konto        | Meine Suchen Literaturlisten Anschaffungsvorschläge Hilfe                                                           |                                                            |
|------------------------------|----------------------------------------------------------------------------------------------------|------------------------------------------------------------|
| Suchbegriff:                 | Bibliothek: Fernleihe  Q Suche starten Erweiterte Suche                                                             |                                                            |
| Vollanzeige                  |                                                                                                    | <b>E</b> <u>Druckversion</u>                               |
| Pädagogik der Ges<br>GmbH    | sundheitsberufe : : die Zeitschrift für den interprofessionellen Dial                                               | og / Hrsg.: hpsmedia                                       |
| Gesucht wurde mit "Titelwort | = Pädagogik für Gesundheitsberufe; Medienart= Zeitschrift", Treffer 46 von 74 in Fernleihe                          |                                                            |
| Katalogangaben               |                                                                                                    | ₩ Zur Fernleihbestellung                                   |
| Medienart                    | [Zeitschrift]                                                                                                    |                                                            |
| Titel                        | Pädagogik der Gesundheitsberufe : : die Zeitschrift für den interprofessionellen Dialog / Hrsg.: hps-<br>media GmbH | ① Das Medium ist in Ihrer Biblio-<br>thek nicht vorhanden. |
| Veröffentlichung             | Nidda : hpsmedia, 2014                                                                                              | Bitte benutzen sie die Fernieine.                          |
| Umfang / Format              | 30 cm                                                                                                    | Merkliste                                                  |
| Verlauf                      | [1.]2014 - [3.]2016; 4.2017 -                                                                                       | Ø Merkliste befüllen/leeren                                |
| Anmerkungen                  | Ersch. 4x jährl.                                                                                                    | ☆ Merkliste                                                |
| Sprache                      | Deutsch                                                                                                    |                                                            |
| Land                         | Deutschland                                                                                                    | Weitere Infos                                              |
| ISSN                         | 2199-9562                                                                                                    |                                                            |
| Nummer                       | 2787371-7 (ID-Nr. ZDB)                                                                                              |                                                            |
| URL zur ZDB                  | • <u>ZDB-Nr. 2787371-7</u>                                                                                          |                                                            |
| Quelle                       | • <u>SWB (DE-576)</u>                                                                                               |                                                            |
| Impressum   Datenschutz HS W | Eingarten   Datenschutz PH Weingarten                                                                               | <u>Seitenanfang</u>                                        |
|                              | der aStec angewandte Systemtechnik                                                                                  |                                                            |

4. "Zur Fernleihbestellung" rechts oben in der Vollanzeige klicken

| Startseite   | Mein Konto         | Meine Suchen         | Literaturlisten | Anschaffungsvorschläge | Hilfe |
|--------------|--------------------|----------------------|-----------------|------------------------|-------|
| Anmel        | den                |                      |                 |                        |       |
| Hier können  | Sie sich als Leser | unserer Bibliothek a | anmelden.       |                        |       |
| Angaben zu   | r Identifizierung  |                      |                 |                        |       |
| Ausweisnum   | mer                | 07123456             |                 |                        |       |
| Passwort     |                    | •••••                |                 |                        |       |
| Anmeldu      | ng abschicken 📀    | Abbrechen            |                 |                        |       |
| Passwort ver | gessen?            |                      |                 |                        |       |

5. "Anmeldung abschicken" anklicken

| Bestellte Kopien dürfen nicht zu ko                                       | Bestellte Kopien dürfen nicht zu kommerziellen Zwecken verwendet werden. (UrhWissG §60e Abs. 5)            |                                  |  |  |  |
|---------------------------------------------------------------------------|----------------------------------------------------------------------------------------------------|----------------------------------|--|--|--|
| Bestelldaten:<br>Pädagogik der Gesundheitsber<br>4.2017<br>ISSN 2199-9562 | ufe : die Zeitschrift für den interprofessionellen Dialog / Hrsg.: hpsmedia GmbH Nidda : hpsmedia, 2014 30 | cm Verlauf: [1.]2014 - [3.]2016; |  |  |  |
| Bitte diese Angaben eintragen                                             |                                                                                                    |                                  |  |  |  |
| Band                                                                      | Jahr Heft                                                                                                  |                                  |  |  |  |
| Venn KOPIE gewünscht: Angaber                                             | zum Aufsatz                                                                                                |                                  |  |  |  |
| Autor                                                                     |                                                                                                    |                                  |  |  |  |
| Titel                                                                     |                                                                                                    |                                  |  |  |  |
| Seite von - bis                                                           |                                                                                                    |                                  |  |  |  |
| Angaben zur Bestellung                                                    |                                                                                                    |                                  |  |  |  |
| Bemerkungen                                                               |                                                                                                    |                                  |  |  |  |
|                                                                           | Ersatzweise andere Auflage/Ausgabe liefern                                                                 |                                  |  |  |  |
|                                                                           | Ersatzweise Übersetzung liefern                                                                            |                                  |  |  |  |
|                                                                           | Kopie, falls Original nicht lieferbar                                                                      |                                  |  |  |  |
|                                                                           | Falls zusätzliche Kosten anfallen, einverstanden bis $\in$                                                 |                                  |  |  |  |
|                                                                           | Falls nicht erledigt, Rückmeldung bis (TT.MM.JJJ))                                                         |                                  |  |  |  |
| Ausgabeort                                                                | Hochschulbibliothek Weingarten                                                                             | v                                |  |  |  |
| Name                                                                      | Dangel-Hartmann, Gabriele                                                                                  |                                  |  |  |  |
| itte bestätigen                                                           |                                                                                                    |                                  |  |  |  |
| Ich bestätige, dass ich die beste                                         | llte Vervielfältigung nicht zu kommerziellen Zwecken nutzen werde.                                         |                                  |  |  |  |
| Bestellen 🕖 Abbrechen                                                     |                                                                                                    |                                  |  |  |  |
| impressum   Datenschutz HS Weingarte                                      | n   Datenschutz PH Weingarten                                                                              | Seitenanfang                     |  |  |  |
|                                                                           |                                                                                                    |                                  |  |  |  |

Die Eingabedaten werden übernommen.

- 6. ! Angabe zum Band/Jahr/Heft ausfüllen und Zeitschriftenaufsatz mit Autor/Titel und Seitenzahl eingeben. !
- 7. TAN-Nummer eingeben, Bestellbutton anklicken und abschicken.

Bitte warten Sie, bis Sie die Meldung "Bestellserver hat die Bestellung angenommen" angezeigt wird. Dann ist ihre Bestellung auch wirklich angekommen und Sie können Sie jetzt auf ihrem Bibliothekskonto sehen.